## **Reporting Academic Early Warnings**

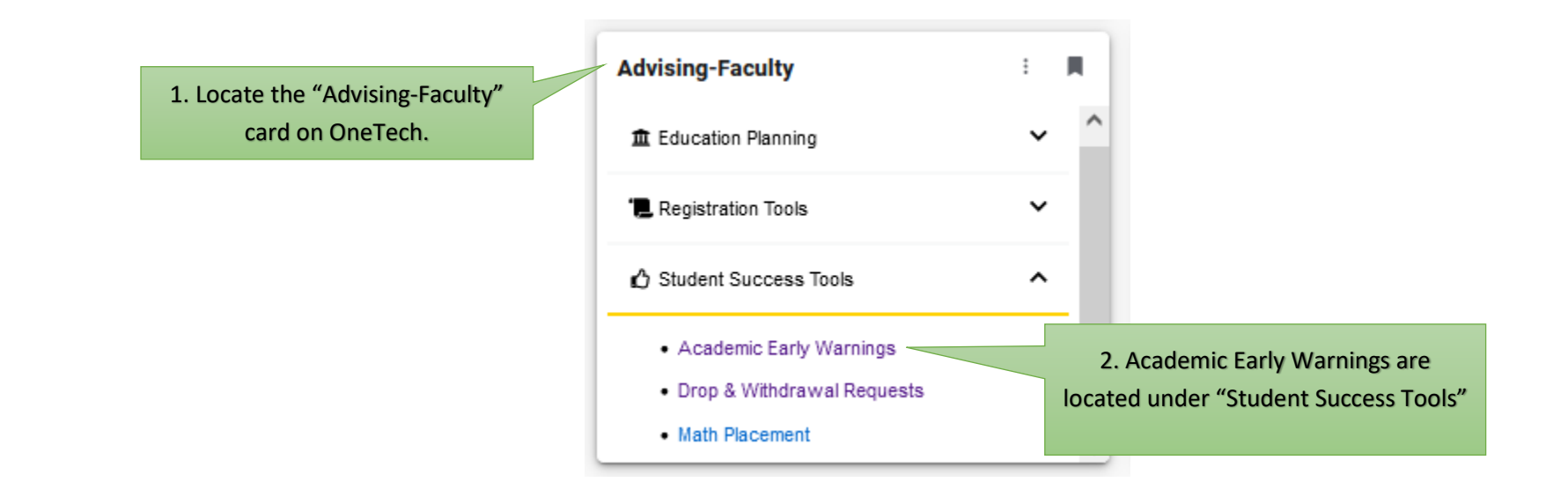

Please select a course and click the Search button to view a list of students for the course. Choose the appropriate reason for each student you wish to report and click the Submit button at the bottom of the page in order to submit your request. For students that have already been reported you will see the reason the student was reported.

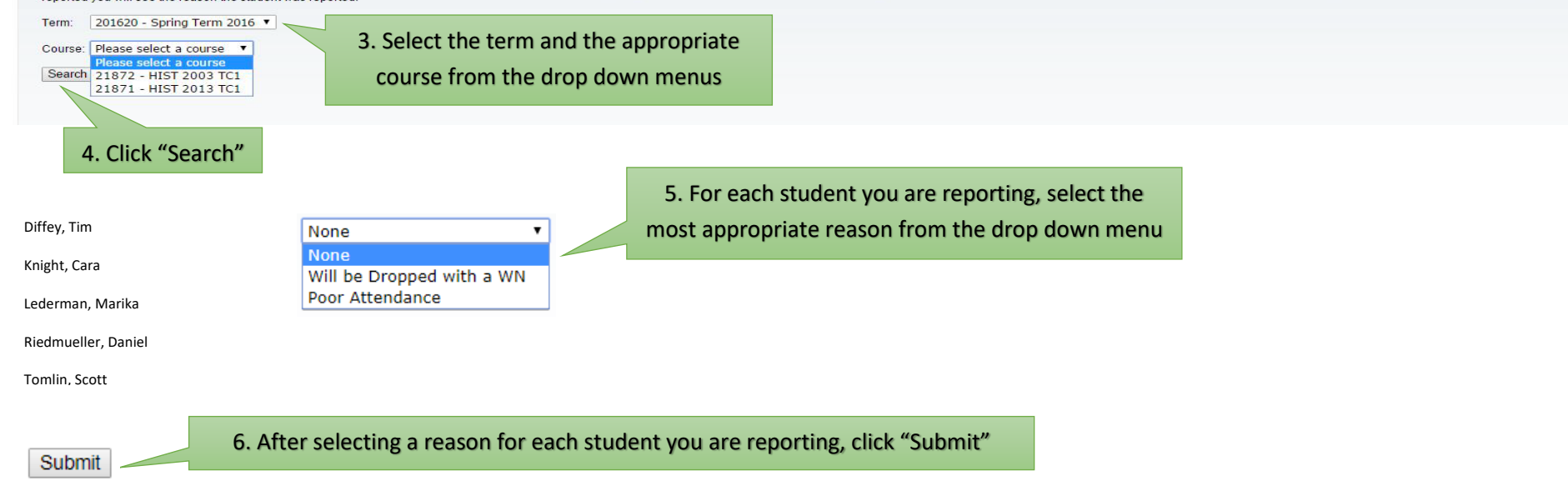

Once the Academic Early Warning has submitted, the **One-Stop Student Center** will attempt to contact each individual student reported. After contacting, or attempting to contact, you will receive an email stating the outcome.